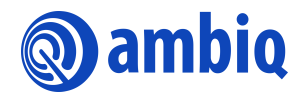

#### **APPLICATION NOTE**

# IAR Example with Execution in External Flash Using MSPI XIP Mode

A-SOCAP3-ANGA05EN v1.1

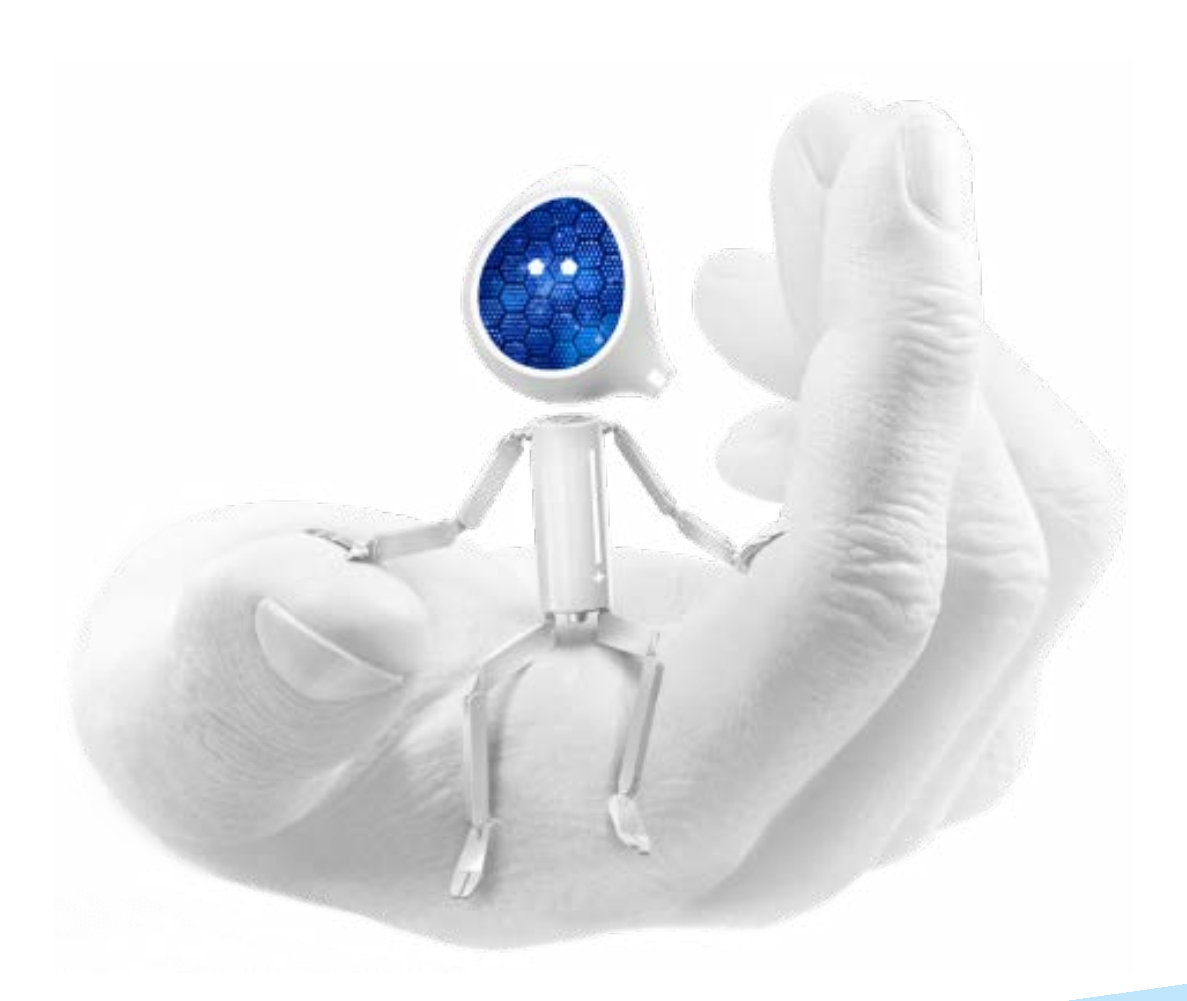

#### **Legal Information and Disclaimers**

AMBIQ MICRO INTENDS FOR THE CONTENT CONTAINED IN THE DOCUMENT TO BE ACCURATE AND RELIABLE. THIS CONTENT MAY, HOWEVER, CONTAIN TECHNICAL INACCURACIES, TYPOGRAPHICAL ERRORS OR OTHER MISTAKES. AMBIQ MICRO MAY MAKE CORRECTIONS OR OTHER CHANGES TO THIS CONTENT AT ANY TIME. AMBIQ MICRO AND ITS SUPPLIERS RESERVE THE RIGHT TO MAKE CORRECTIONS, MODIFICATIONS, ENHANCEMENTS, IMPROVEMENTS AND OTHER CHANGES TO ITS PRODUCTS, PROGRAMS AND SERVICES AT ANY TIME OR TO DISCONTINUE ANY PRODUCTS, PROGRAMS, OR SERVICES WITHOUT NOTICE.

THE CONTENT IN THIS DOCUMENT IS PROVIDED "AS IS". AMBIQ MICRO AND ITS RESPECTIVE SUPPLIERS MAKE NO REPRESENTATIONS ABOUT THE SUITABILITY OF THIS CONTENT FOR ANY PURPOSE AND DISCLAIM ALL WARRANTIES AND CONDITIONS WITH REGARD TO THIS CONTENT, INCLUDING BUT NOT LIMITED TO, ALL IMPLIED WARRANTIES AND CONDITIONS OF MERCHANTABILITY, FITNESS FOR A PARTICULAR PURPOSE, TITLE AND NON-INFRINGEMENT OF ANY THIRD PARTY INTELLECTUAL PROPERTY RIGHT.

AMBIQ MICRO DOES NOT WARRANT OR REPRESENT THAT ANY LICENSE, EITHER EXPRESS OR IMPLIED, IS GRANTED UNDER ANY PATENT RIGHT, COPYRIGHT, MASK WORK RIGHT, OR OTHER INTELLECTUAL PROPERTY RIGHT OF AMBIQ MICRO COVERING OR RELATING TO THIS CONTENT OR ANY COMBINATION, MACHINE, OR PROCESS TO WHICH THIS CONTENT RELATE OR WITH WHICH THIS CONTENT MAY BE USED.

USE OF THE INFORMATION IN THIS DOCUMENT MAY REQUIRE A LICENSE FROM A THIRD PARTY UNDER THE PATENTS OR OTHER INTELLECTUAL PROPERTY OF THAT THIRD PARTY, OR A LICENSE FROM AMBIQ MICRO UNDER THE PATENTS OR OTHER INTELLECTUAL PROPERTY OF AMBIQ MICRO.

INFORMATION IN THIS DOCUMENT IS PROVIDED SOLELY TO ENABLE SYSTEM AND SOFTWARE IMPLEMENTERS TO USE AMBIQ MICRO PRODUCTS. THERE ARE NO EXPRESS OR IMPLIED COPYRIGHT LICENSES GRANTED HEREUNDER TO DESIGN OR FABRICATE ANY INTEGRATED CIRCUITS OR INTEGRATED CIRCUITS BASED ON THE INFORMATION IN THIS DOCUMENT. AMBIQ MICRO RESERVES THE RIGHT TO MAKE CHANGES WITHOUT FURTHER NOTICE TO ANY PRODUCTS HEREIN. AMBIQ MICRO MAKES NO WARRANTY, REPRESENTATION OR GUARANTEE REGARDING THE SUITABILITY OF ITS PRODUCTS FOR ANY PARTICULAR PURPOSE, NOR DOES AMBIO MICRO ASSUME ANY LIABILITY ARISING OUT OF THE APPLICATION OR USE OF ANY PRODUCT OR CIRCUIT, AND SPECIFICALLY DISCLAIMS ANY AND ALL LIABILITY, INCLUDING WITHOUT LIMITATION CONSEQUENTIAL OR INCIDENTAL DAMAGES. "TYPICAL" PARAMETERS WHICH MAY BE PROVIDED IN AMBIQ MICRO DATA SHEETS AND/OR SPECIFICATIONS CAN AND DO VARY IN DIFFERENT APPLICATIONS AND ACTUAL PERFORMANCE MAY VARY OVER TIME. ALL OPERATING PARAMETERS, INCLUDING "TYPICALS" MUST BE VALIDATED FOR EACH CUSTOMER APPLICATION BY CUSTOMER'S TECHNICAL EXPERTS. AMBIQ MICRO DOES NOT CONVEY ANY LICENSE UNDER NEITHER ITS PATENT RIGHTS NOR THE RIGHTS OF OTHERS. AMBIQ MICRO PRODUCTS ARE NOT DESIGNED, INTENDED, OR AUTHORIZED FOR USE AS COMPONENTS IN SYSTEMS INTENDED FOR SURGICAL IMPLANT INTO THE BODY, OR OTHER APPLICATIONS INTENDED TO SUPPORT OR SUSTAIN LIFE, OR FOR ANY OTHER APPLICATION IN WHICH THE FAILURE OF THE AMBIQ MICRO PRODUCT COULD CREATE A SITUATION WHERE PERSONAL INJURY OR DEATH MAY OCCUR. SHOULD BUYER PURCHASE OR USE AMBIO MICRO PRODUCTS FOR ANY SUCH UNINTENDED OR UNAUTHORIZED APPLICATION, BUYER SHALL INDEMNIFY AND HOLD AMBIQ MICRO AND ITS OFFICERS, EMPLOYEES, SUBSIDIARIES, AFFILIATES, AND DISTRIBUTORS HARMLESS AGAINST ALL CLAIMS, COSTS, DAMAGES, AND EXPENSES, AND REASONABLE ATTORNEY FEES ARISING OUT OF, DIRECTLY OR INDIRECTLY, ANY CLAIM OF PERSONAL INJURY OR DEATH ASSOCIATED WITH SUCH UNINTENDED OR UNAUTHORIZED USE, EVEN IF SUCH CLAIM ALLEGES THAT AMBIO MICRO WAS NEGLIGENT REGARDING THE DESIGN OR MANUFACTURE OF THE PART.

## **Revision History**

| Revision | Date            | Description                  |  |  |
|----------|-----------------|------------------------------|--|--|
| 1.0      | April 11, 2022  | Initial release              |  |  |
| 1.1      | January 3, 2023 | Updated document part number |  |  |

## **Reference Documents**

| Document ID | Description |
|-------------|-------------|
|             |             |
|             |             |

## **Table of Contents**

| 1. Introduction                                                        | 5 |
|------------------------------------------------------------------------|---|
| 1.1 Assumptions                                                        | 5 |
| 2. IAR Example with Execution in External Flash Using MSPI<br>XIP Mode | 6 |

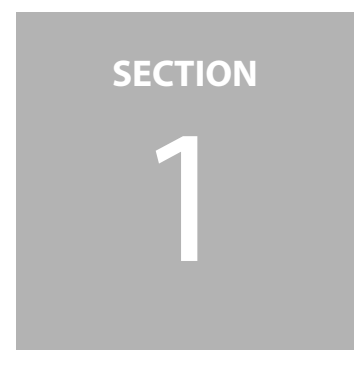

## Introduction

This release of the Apollo3 SDK provides two new examples that can be use to demonstrate a work flow for installing and executing a portion of customer code from an external Flash device using the Apollo3 MSPI in XIP mode. These examples are in:

- /boards/apollo3\_eb/examples/mspi\_flash\_loader
- /boards/apollo3\_eb/examples/mspi\_prime

This application note walks the reader through the steps required to produce an example with code located in both internal and external flash, then split the resulting binary into two binaries:

- mspi\_prime\_internal is the binary loaded into the Apollo3 internal flash
- mspi\_prime\_external is the binary loaded into the external flash and accessed over MSPI XIP

#### 1.1 Assumptions

This document assumes the following:

Cygwin or equivalent with python3 is installed in user's environment

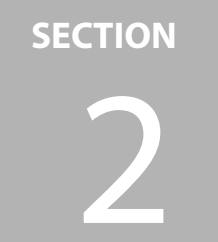

## IAR Example with Execution in External Flash Using MSPI XIP Mode

Use the following procedure:

- 1. Change directory to /boards/apollo3\_eb/examples/mspi\_prime.
- 2. Copy the **mspi\_prime.icf** file their down into the **/iar** directory.

**NOTE:** The SDK release builder populates a default **mspi\_prime.icf** file. This file does not relocate the **prime.o** object into the external flash. It is instructive to compare these two files to note the differences.

- 3. Open IAR and rebuild the **mspi\_prime** example with the new ICF.
- 4. Check the **/iar/bin/mspi\_prime.map** file to make sure the **prime.o .text** segment is located in the external flash address range as follows.

**NOTE:** that this example only relocates the **.text** segment of the **prime.c** program. It is recommended at this time that **.rodata** be left in internal flash.

| le <u>E</u> c | dit Search View Encoding | Language | Settings Tools | Macro R | un <u>P</u> lugins <u>W</u> indow <u>?</u> |    |
|---------------|--------------------------|----------|----------------|---------|--------------------------------------------|----|
| 6             |                          | 6 P C    | 1 🛗 🏂 🔍        | ج   🖫 🖓 | i 🗐 🗐 🗐 🖉 🖉 🖉 🖉 🖉 🗐                        | BC |
| mspi_         | prime.map 🔀              |          |                |         |                                            |    |
| 0.6           | .text                    | ro code  | 0x0000409c     | 0xa     | cexit.o [7]                                |    |
| 07            | .text                    | ro code  | 0x000040a8     | 0x14    | exit.o [8]                                 |    |
| 08            | .text                    | ro code  | 0x000040bc     | 0xc     | cstartup_M.o [7]                           |    |
| 9             | .text                    | ro code  | 0x000040c8     | 0x8     | startup_iar.o [1]                          |    |
| LO            | .rodata                  | const    | 0x000040d0     | 0x4     | am_hal_cachectrl.o [5]                     |    |
| 11            | .rodata                  | const    | 0x000040d4     | 0x0     | zero_init3.0 [7]                           |    |
| 12            | .rodata                  | const    | 0x000040d4     | 0x0     | packbits_init_single.o [7]                 |    |
| .3            | Initializer bytes        | const _  | 0x00004044     | 0xc4    | <for p3-1=""></for>                        |    |
| 4             |                          | L        | 0x00004198     | 0x4098  | J                                          |    |
| 16            | P1":                     |          |                | 0x64    |                                            |    |
| .7            | PRIME_CORE               |          | 0x04000000     | 0x64    | <block></block>                            |    |
| .8            | .text                    | ro code  | 0x04000000     | 0x64    | prime.o [1]                                |    |
| 9             |                          | -        | 0x04000064     | 0x64    |                                            |    |
| 1             | "A1":                    |          |                | 0x1000  |                                            |    |
| 2             | .noinit                  | uninit   | 0x10000000     | 0x1000  | startup iar.o [1]                          |    |
| 3             |                          | -        | 0x10001000     | 0x1000  |                                            |    |
| 4             |                          |          |                |         |                                            |    |
| 5             | "P3", part 1 of 2:       |          |                | 0x15c   |                                            |    |
| 6             | P3-1                     |          | 0x10001000     | 0x15c   | <init block=""></init>                     |    |
| 27            | .data                    | inited   | 0x10001000     | 0x54    | am devices fireball.o [1]                  |    |
| 8             | .data                    | inited   | 0x10001054     | 0x6c    | am devices mspi flash.o [1]                |    |
|               |                          |          |                |         |                                            |    |

5. Use the linux **data duplicator** or **dd** command to separate the /iar/bin/mspi\_prime.bin into the internal and external segments (below). The first **dd** command separates the internal flash segment of the **mspi\_prime** example. The second **dd** command separates the external flash segment of the **mspi\_prime** example.

**NOTE:** The value 16792 is equivalent to the 0x4198 (see above) and is the ending location of the **mspi\_prime** internal flash segment and 67108864 is 0x04000000.

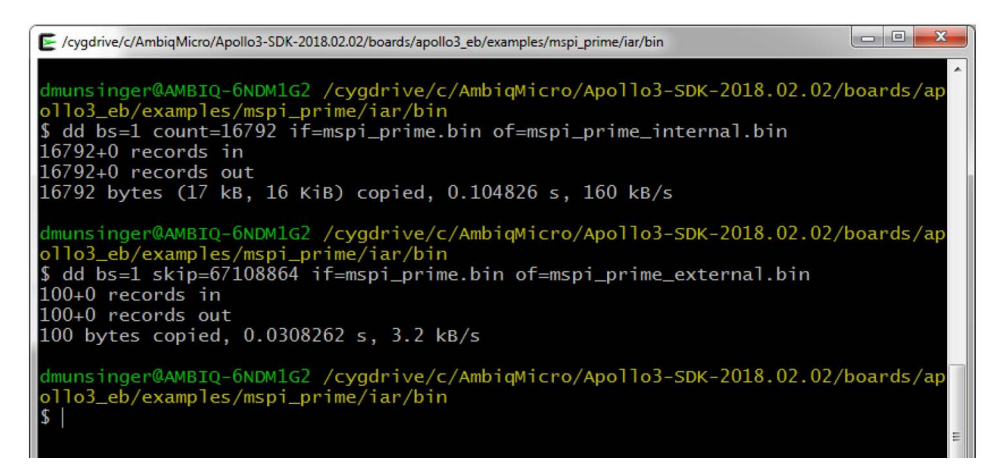

- 6. Copy the mspi\_prime\_external.bin to the /boards/apollo3\_eb/examples/mspi\_flash\_loader directory.
- 7. Copy the IAR binary for the **mspi\_flash\_loader** example from the **/iar/bin** directory to the parent directory.
- 8. Create the loader program using the python script (**mspi\_loader\_binary\_combiner.py**) as follows:

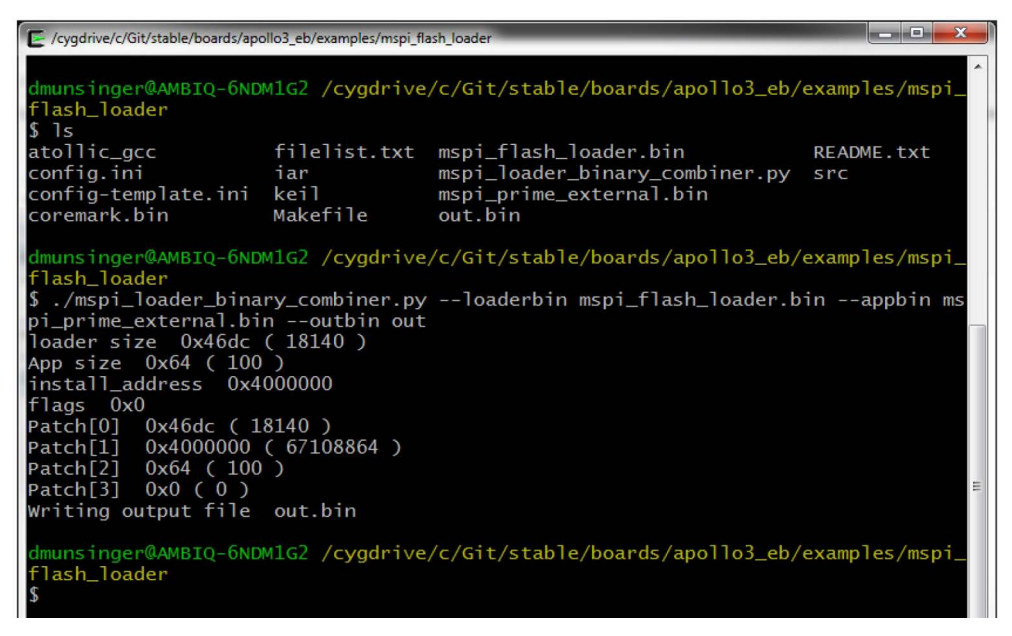

9. Use the J-Link tools or IAR to run the **out.bin** binary. This will load the **mspi\_prime** external flash segment as follows:

| SEGGER J-Link SWO Viewer V6.22d                                                                                                    |                    |                   | <b>— — ×</b> |  |  |  |
|----------------------------------------------------------------------------------------------------|--------------------|-------------------|--------------|--|--|--|
| <u>F</u> ile <u>E</u> dit <u>H</u> elp                                                                                                    |                    |                   |              |  |  |  |
| Data from stimulus port(s): 31                                                                                                    |                    |                   |              |  |  |  |
| ☐ Stay on top                                                                                                    |                    |                   |              |  |  |  |
| Apollo3 MSPI Example<br>Fireball found, ID is 0x7710.<br>Fireball Version is 0x1.<br>Valid Patched information found<br>Bin Address in internal flash = 0x46dc<br>Bin Install Address in external flash = 0x4000000<br>Bin Size = 0x64<br>Scrambling is Disabled<br>Initiating erase of required sectors of Flash Device!<br>Erasing Sector 0<br>Erase Done!<br>Writing image to External Flash Device!<br>Writing image in External Flash Device!<br>MSPI Flash Loaded |                    |                   |              |  |  |  |
| Device: AMAPH1KK-KBR                                                                                                    | CPUFreq: 48042 kHz | SWOFreq: 1000 kHz | 471 bytes    |  |  |  |

10. Use the J-Link tools to load and run the **/boards/apollo3\_eb/examples/mspi\_prime/ mspi\_prime\_internal.bin** on the target. The output to the UARTO (115200bps) should appear as follows:

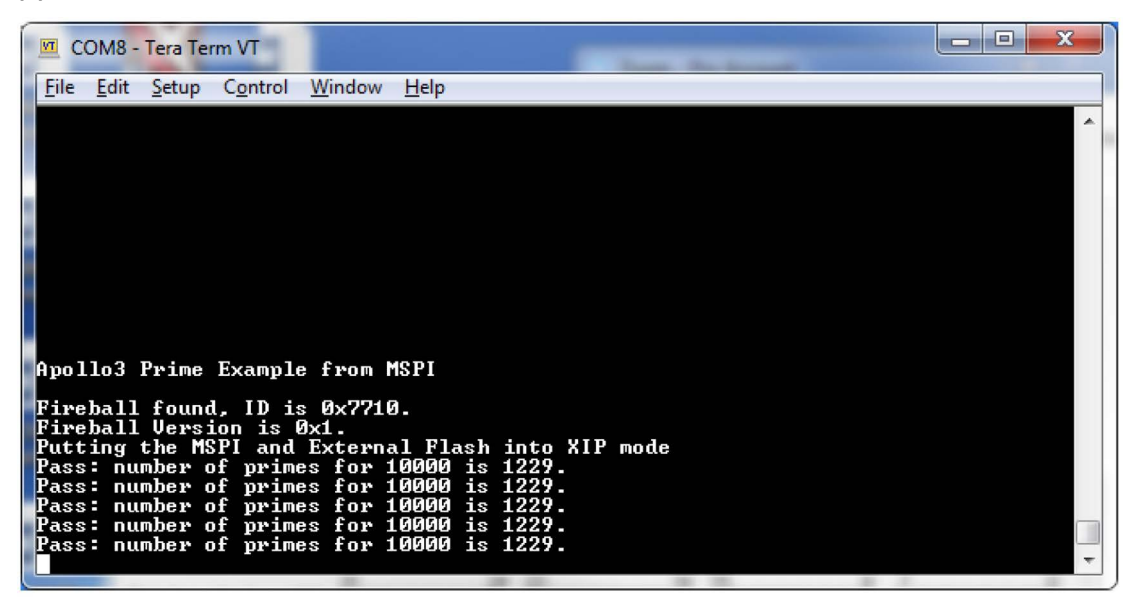

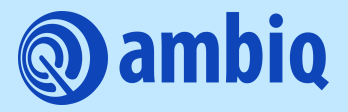

© 2023 Ambiq Micro, Inc. All rights reserved. 6500 River Place Boulevard, Building 7, Suite 200, Austin, TX 78730 www.ambiq.com sales@ambiq.com +1 (512) 879-2850

> A-SOCAP3-ANGA05EN v1.1 January 2023